# **Use QR Code on Android Phone to Join Webex Meeting**

### Contents

| Introduction    |  |
|-----------------|--|
| Prerequisites   |  |
| Requirements    |  |
| Components Used |  |
| Configure       |  |
| Video:          |  |

### Introduction

This document describes how to join a Webex Meeting from a QR code on Android phones.

# Prerequisites

#### Requirements

- Android phone with a camera.

#### **Components Used**

The information in this document is based on Android version 11; Webex Meeting Version 44.2.0

The information in this document was created from the devices in a specific lab environment. All of the devices used in this document started with a cleared (default) configuration. If your network is live, ensure that you understand the potential impact of any command.

# Configure

- 1. Open camera and hold QR code image in front of camera.
- 2. Select the **yellow QR code** icon that appears.
- 3. A URL link appears at the bottom of the phone screen; Click the URL.
- 4. A web page with the Webex Meeting details opens.
- 5. Select **Download Webex Meetings** link. If you already have Webex Meeting installed; skip to step 8.
- 6. You are then redirected to the Google Play Store Webex Meeting Application.
- 7. Select Install. Once the install complete, there are two options: Uninstall and Open.
- 8. Go back to the Webex Meeting web page and select **Join Meeting** link.
- 9. A Webex Meeting notification pops up. Select Allow and Accept.
- 10. A Join the Meeting window appears. Fill out your name, and email address.
- 11. Click Join as Guest.
- 12. You are now entered into the meeting.

Video: